# การแชร์กล้องให้กับบัญชีอื่น

By Imou Team

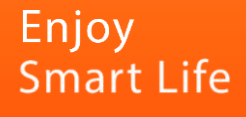

## ขั้นตอนการแชร์กล้องให้กับบัญชีอื่น

1. เปิด App Imou life ไปที่หน้าแรก My Device

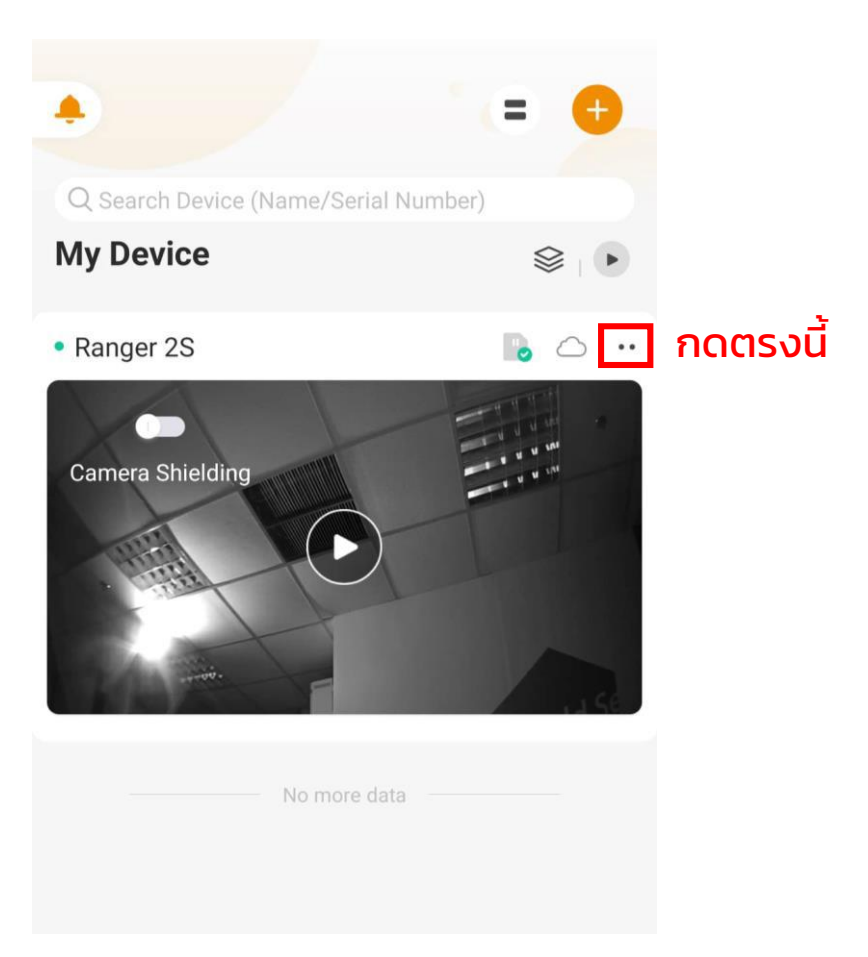

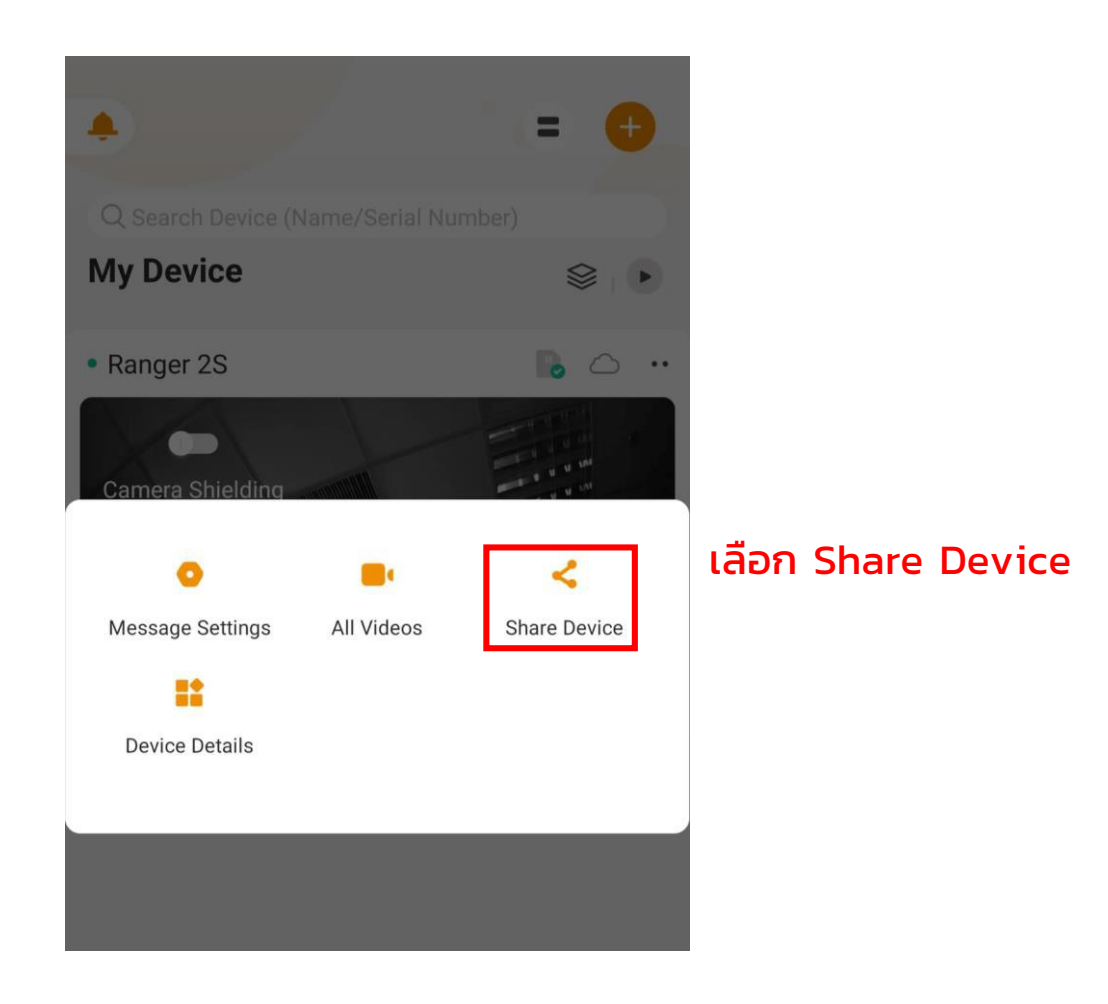

Imou

#### 2. กดปุ่ม Add และพิมพ์บัญชีที่ต้องการจะเพิ่ม

| 12.00 |                            |
|-------|----------------------------|
| <     | Shared User                |
|       | Add your first shared user |
|       | Add                        |
|       | กด Add                     |

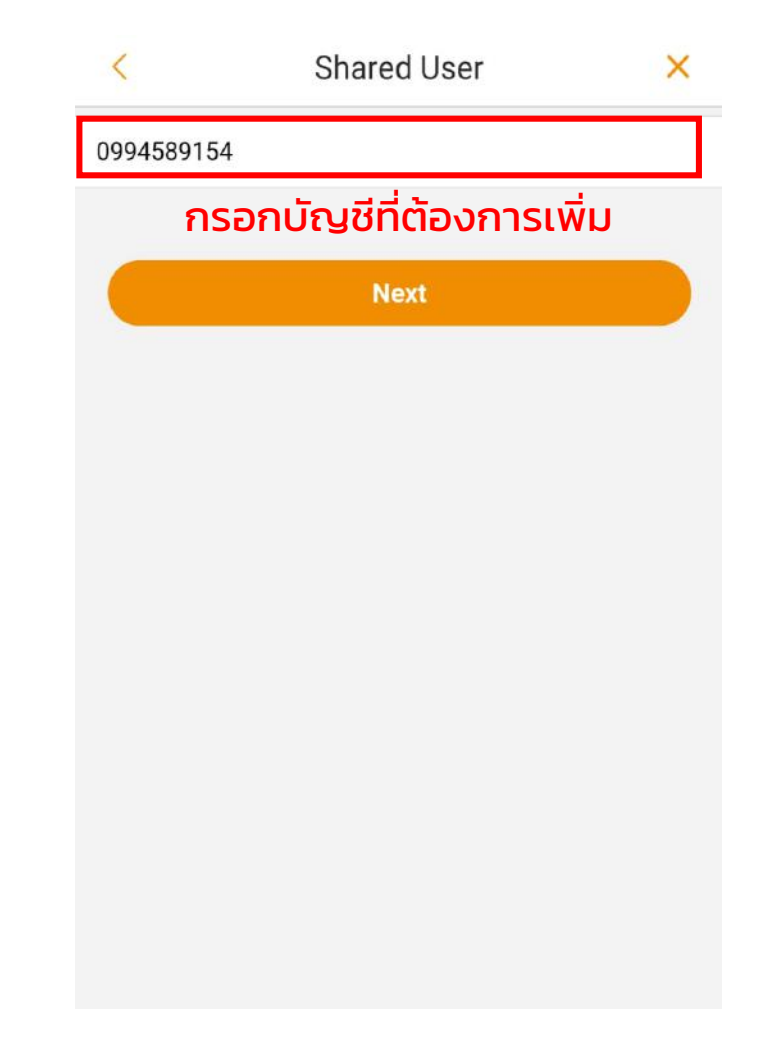

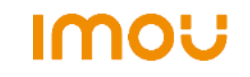

### 3. เลือกสิทธิ์ที่อีกบัญชีสามารถทำได้

| Plea<br>shar<br>direc | se select permissions: (After sharing permissions, the<br>ed user can use the corresponding camera functions<br>tly. Please pay attention to privacy protection) |  |
|-----------------------|----------------------------------------------------------------------------------------------------|--|
| 0                     | All                                                                                                    |  |
|                       | Video                                                                                                    |  |
| 0                     | View video                                                                                                    |  |
| 0                     | Video control                                                                                                    |  |
|                       | Message                                                                                                    |  |
| 0                     | View alarm message                                                                                                    |  |
| 9                     | View cloud video                                                                                                    |  |
| 0                     | View local video                                                                                                    |  |
|                       | Management                                                                                                    |  |
| 9                     | Device management                                                                                                    |  |
| 0                     | Cloud video management                                                                                                    |  |
|                       |                                                                                                    |  |

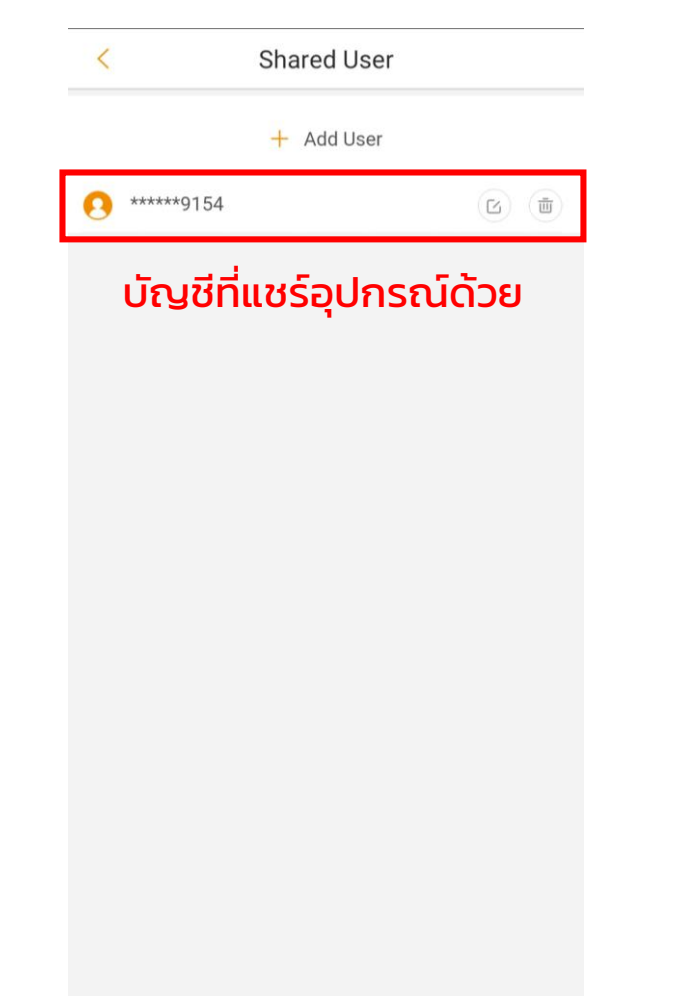

#### เสร็จเรียบร้อย

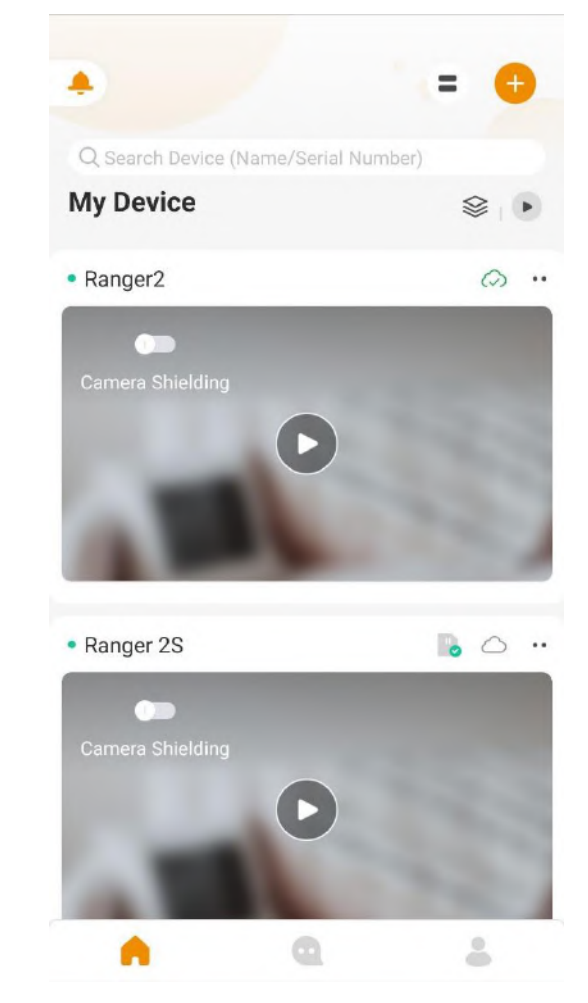

IMOU

## เกร็ดเล็กเกร็ดน้อย

1. กล้อง 1 ตัว สามารถแชร์อุปกรณ์ได้สูงสุด 6 บัญชี

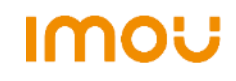